## **Browsing for Real Player G2**

The program will look for an installation of Real Player G2 in the default installation location

If the program is not found you will be offered the opportunity to find the program yourself, using a conventional Windows dialogue box. Use the box to locate the executable program (ie REALPLAY.EXE) on your system, and double click on it from the dialogue box. You will then be asked if you wish to continue with launching your browser.

NOTE: You must have the latest version of Real Player G2 to successfully run media files from the CD.

If you do not have Real Player G2 installed your system already, you will be given the opportunity to install it direct from the CD.

## Running Real Player G2

Launching Real Player G2 Browsing For Real Player G2 Installing a Real Player G2 From The CD

## Installing Real Player G2

The CD carries the latest version of Real Player G2. By clicking on the relevant button the installation program will be started.

Once the Real Player installation is complete, enter OK to the browser program. The program will again check for Real Player G2 to be present and if it finds it OK will start the application and opena media file.

If the new installation has created an alternative directory to the default directory, you will be asked to browse for the correct location.

## Launching Real Player G2

If an installation of Real Player G2 browser is found on your system at the default location you will be given the option to continue:

If you select the Continue button, Real Player G2 will start up and a media file from the CD will be opened

If you change your mind, selecting the Cancel button will abort the program and return you to the main interface.